| 1.  | 2      |
|-----|--------|
| 2.  | (TPMS) |
| 2 1 | ()     |
| 2.1 |        |
| 2.2 |        |
| 2.3 | ,4     |
| 2.4 | 5      |
| 2.5 |        |
| 2.6 | 6      |
| 2.0 |        |
| 2.7 | 0      |
| 3.  |        |
| 3.1 |        |
| 3.2 |        |
| 3.3 | 24     |
| 3.4 | 26     |
| 3.4 |        |
| 4.  |        |
| 5.  |        |
| 5.1 |        |
| 5.2 |        |
|     |        |
|     |        |
|     |        |
|     |        |
|     |        |
|     |        |
|     |        |
|     |        |
|     |        |
|     |        |
|     |        |
|     |        |
|     |        |
|     |        |
|     |        |
|     |        |
|     |        |
|     |        |
|     |        |
|     |        |
|     |        |
|     |        |
|     |        |
|     |        |
|     |        |
|     |        |
|     |        |
|     |        |
|     |        |
|     |        |
|     |        |
|     |        |
|     |        |
|     |        |
|     |        |
|     |        |
|     |        |
|     |        |
|     |        |
|     |        |
|     |        |
|     |        |

| 1.                  |        |   |        |   |
|---------------------|--------|---|--------|---|
| •                   | •      | , | ANSI.  | 0 |
| •                   | ,      |   | 6      |   |
| • , .               | ,<br>, |   | 5      |   |
| ,<br>NEUTRAL (<br>• | ),,    |   | PARK ( | ) |
| •                   |        | , |        |   |
|                     |        | , |        |   |
|                     | *      |   |        |   |

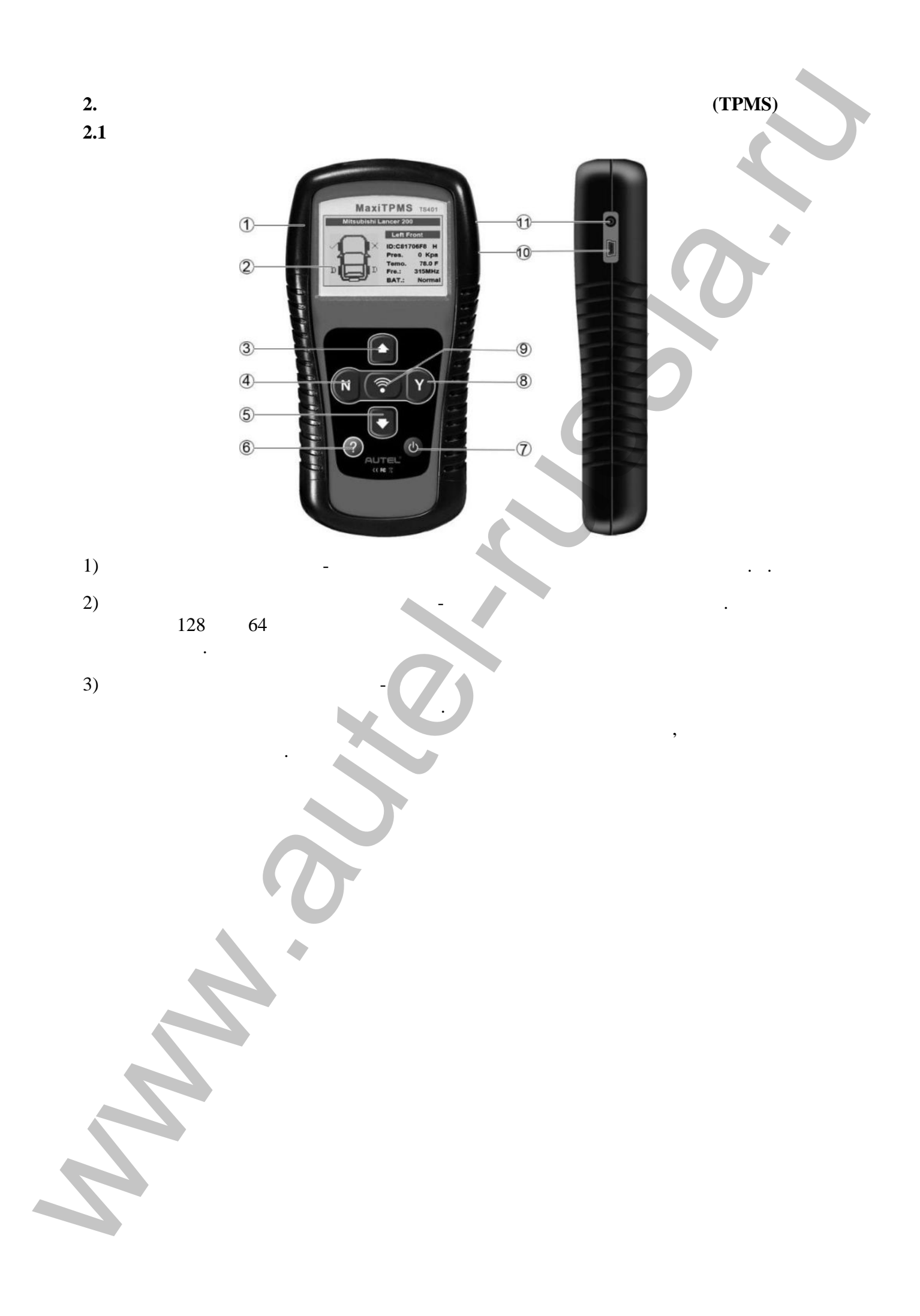

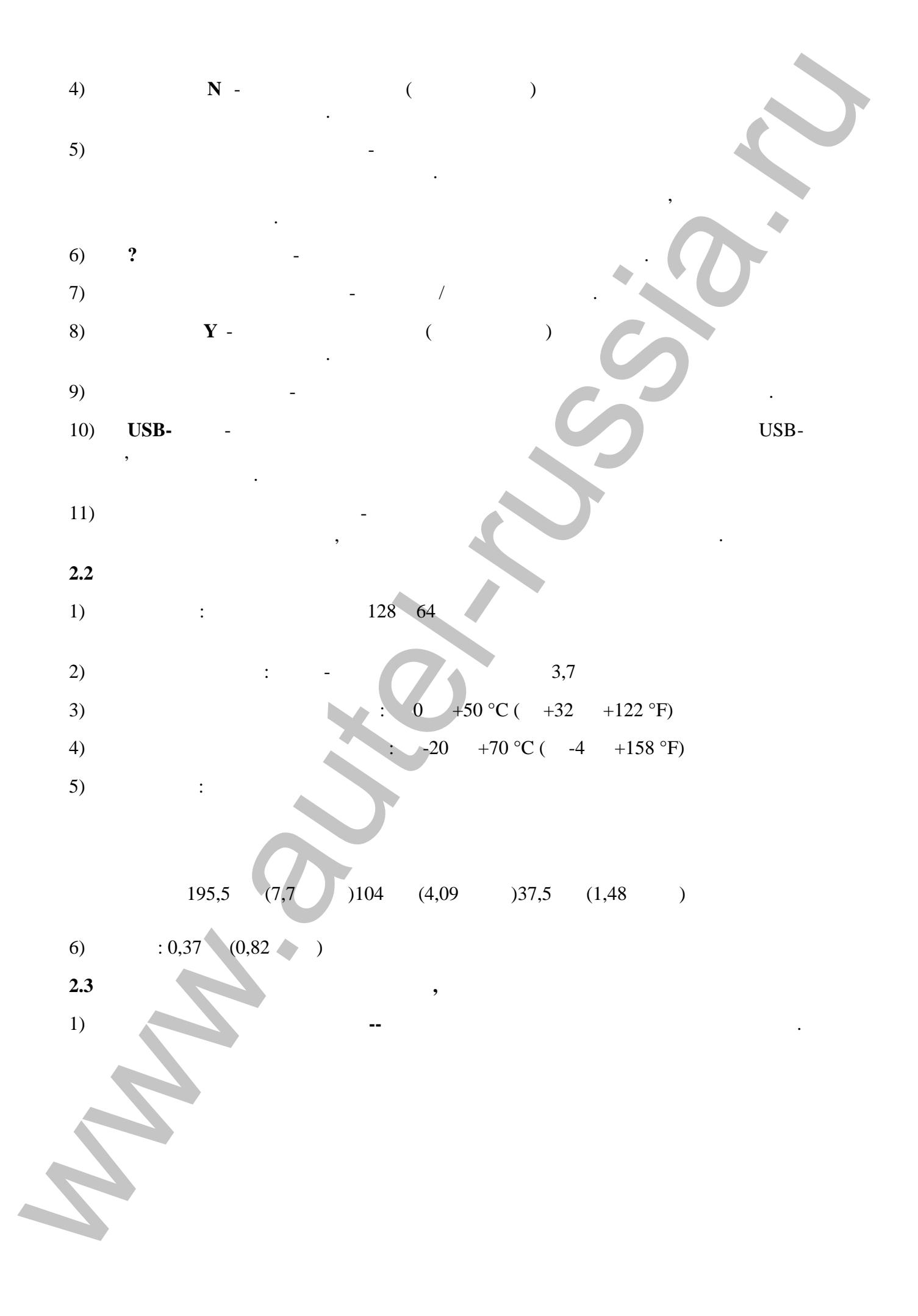

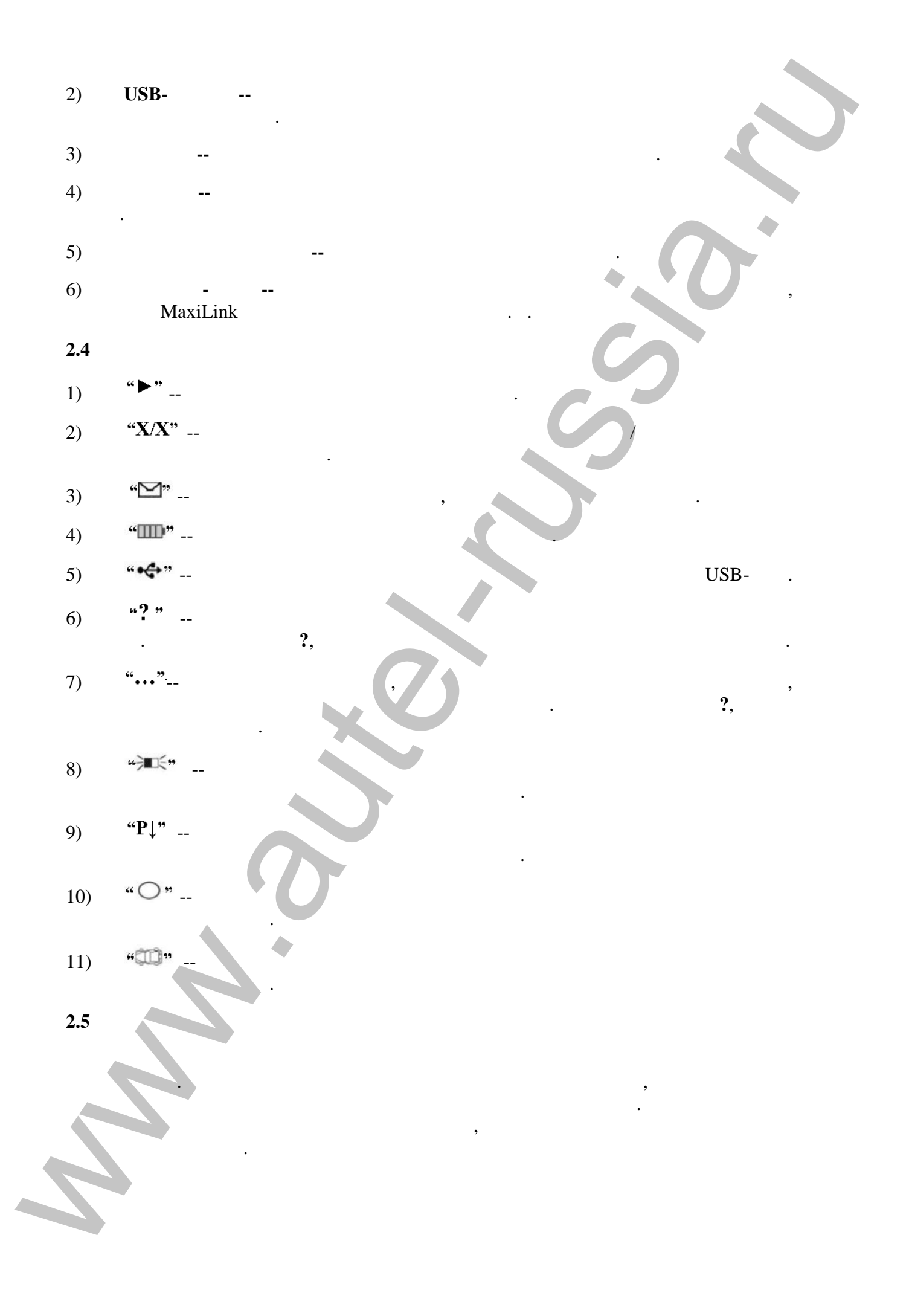

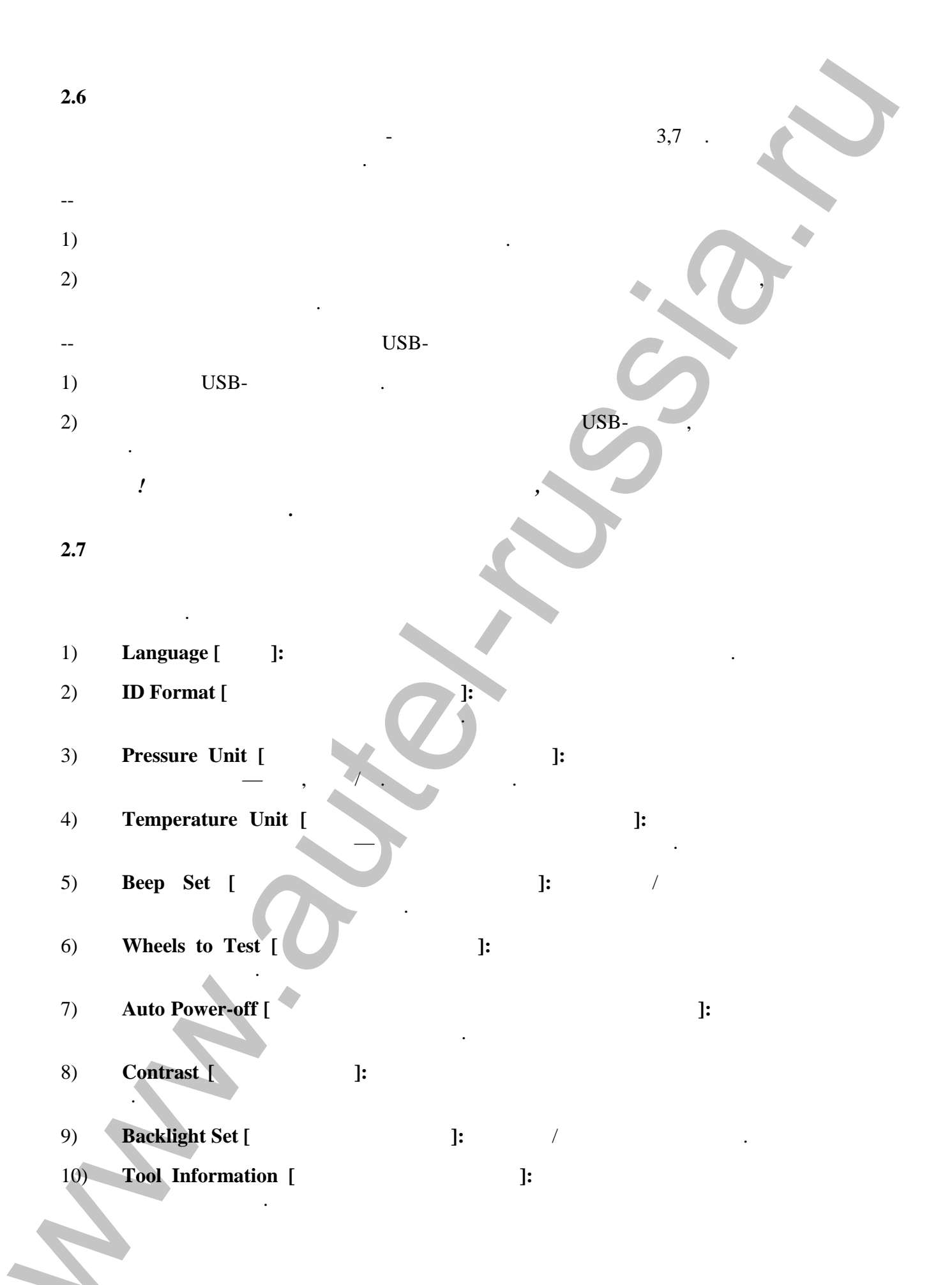

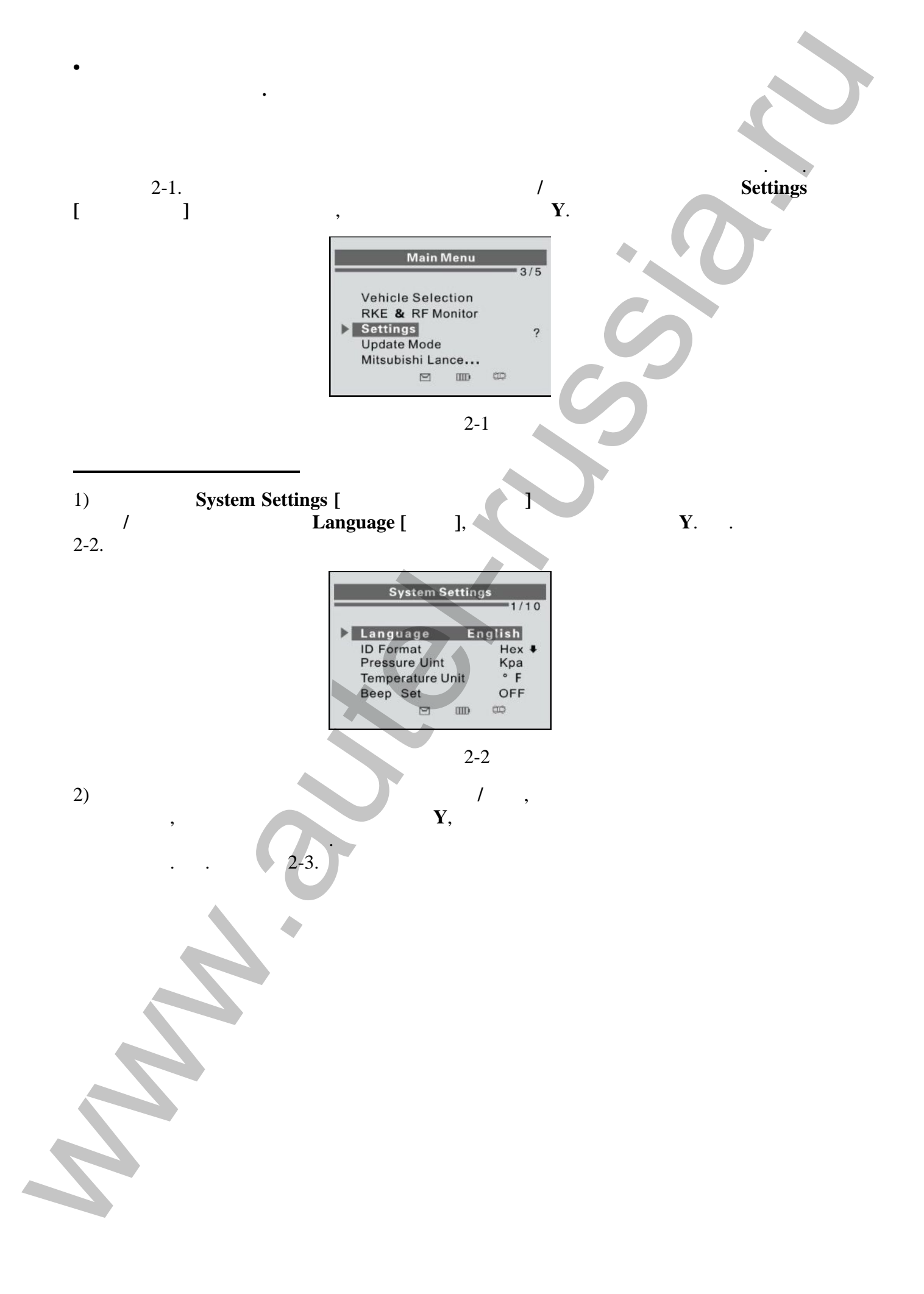

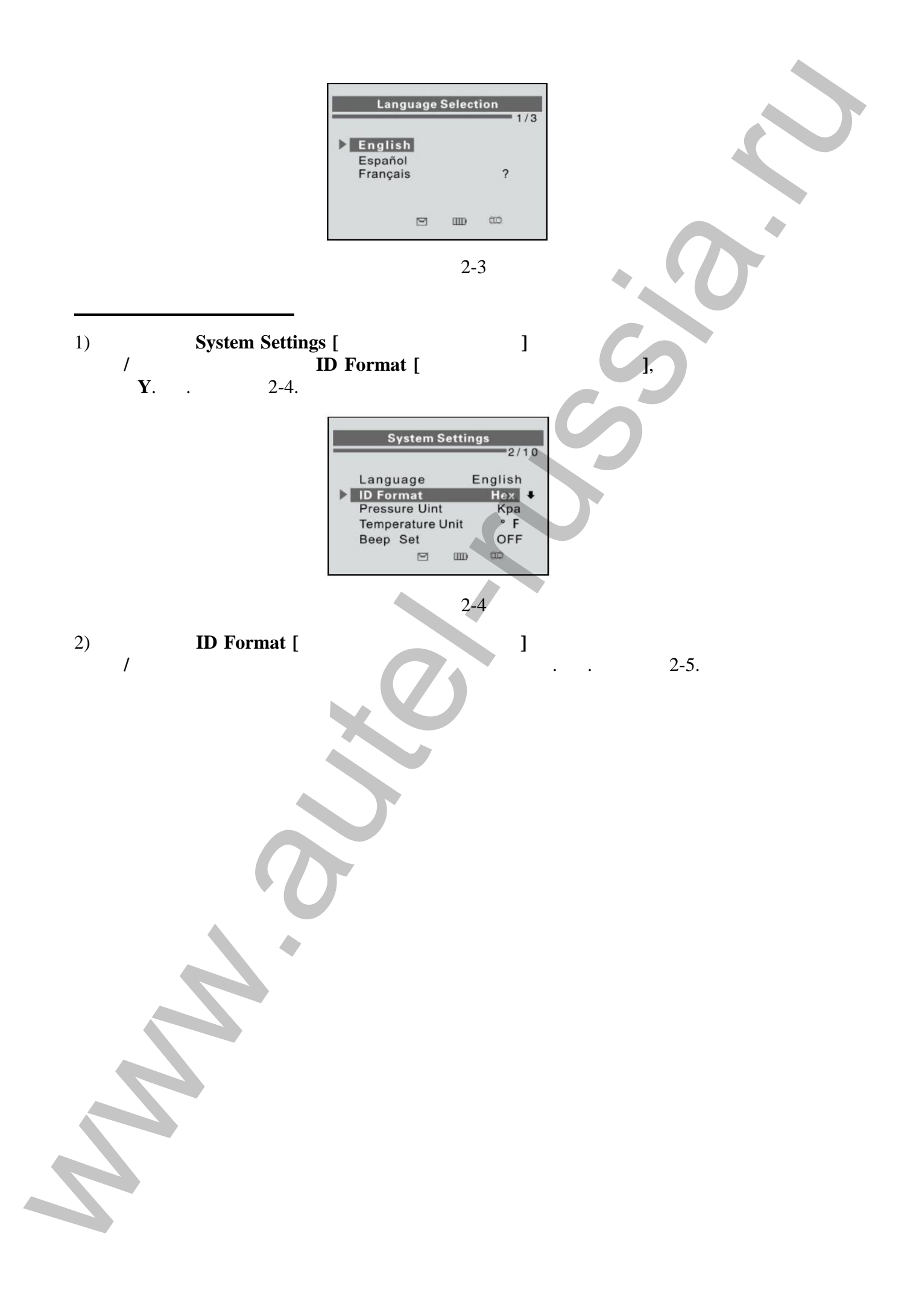

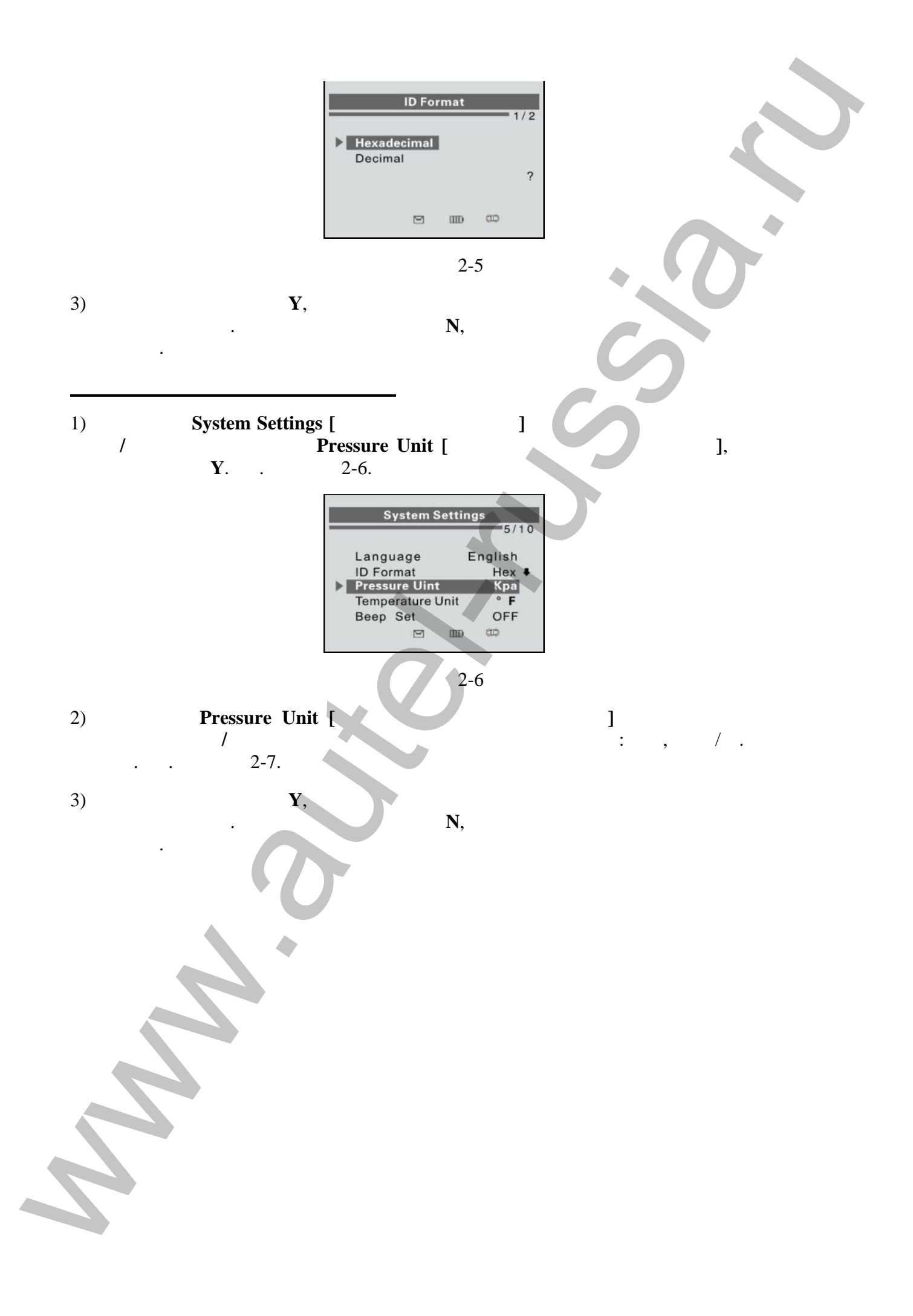

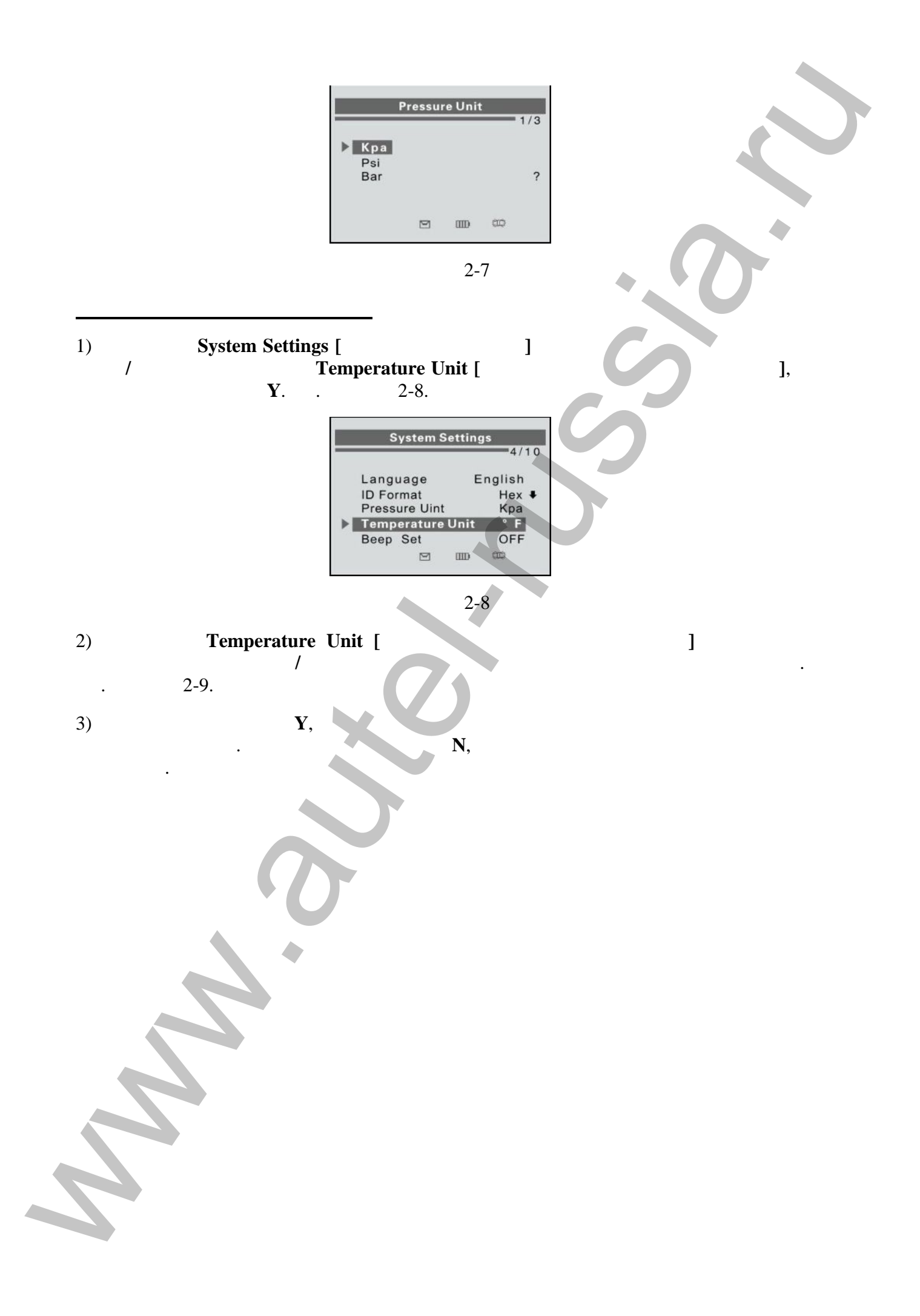

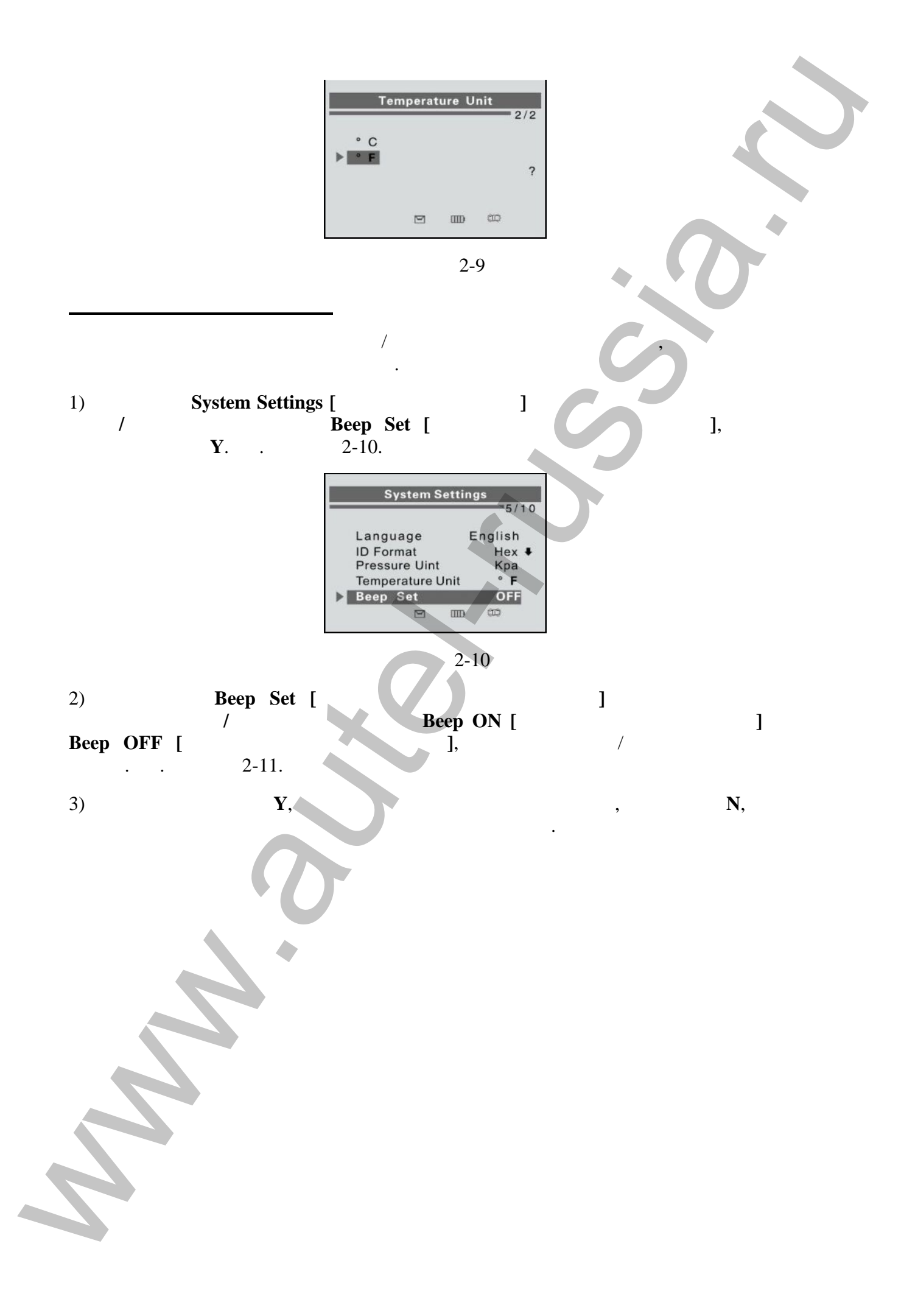

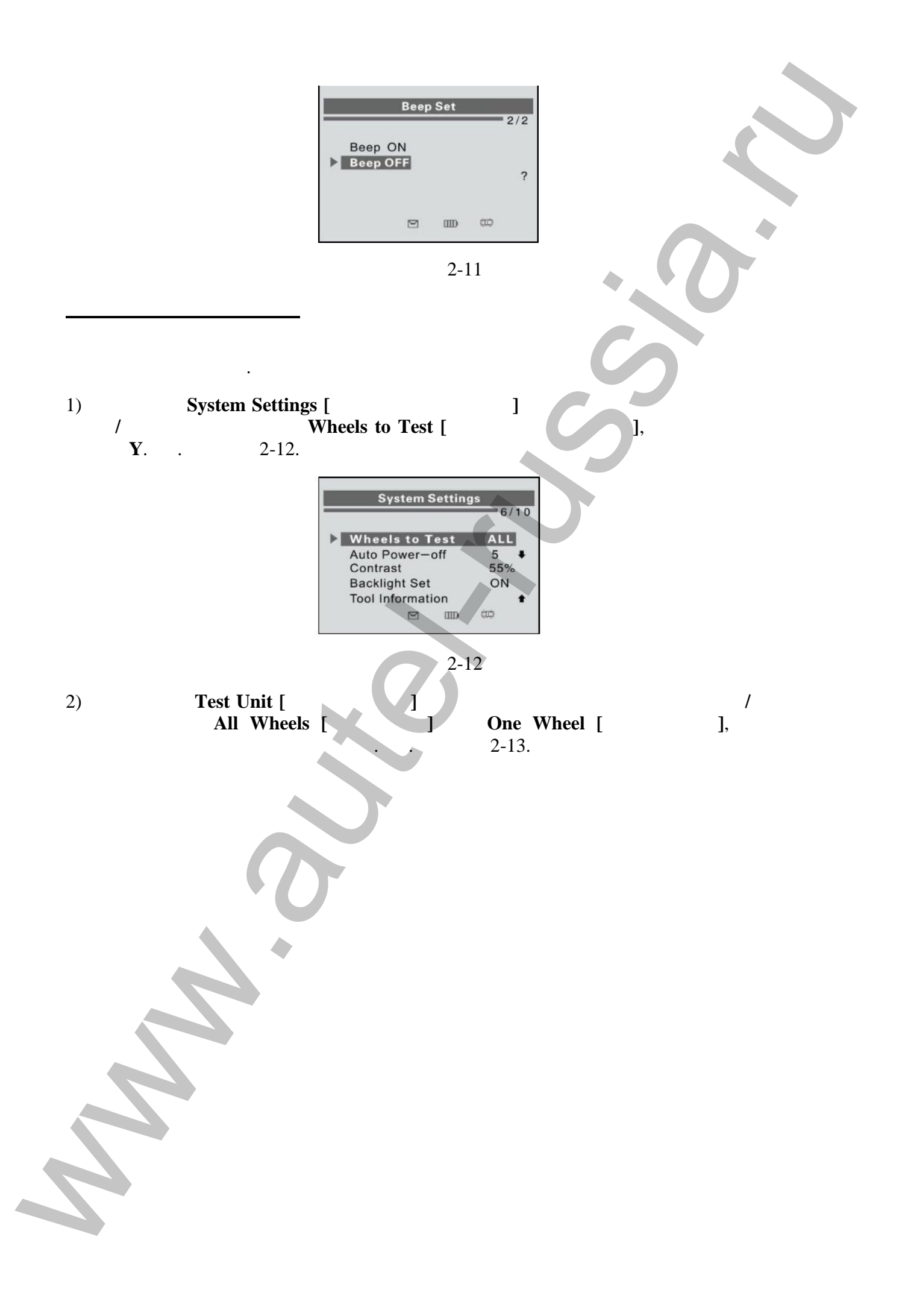

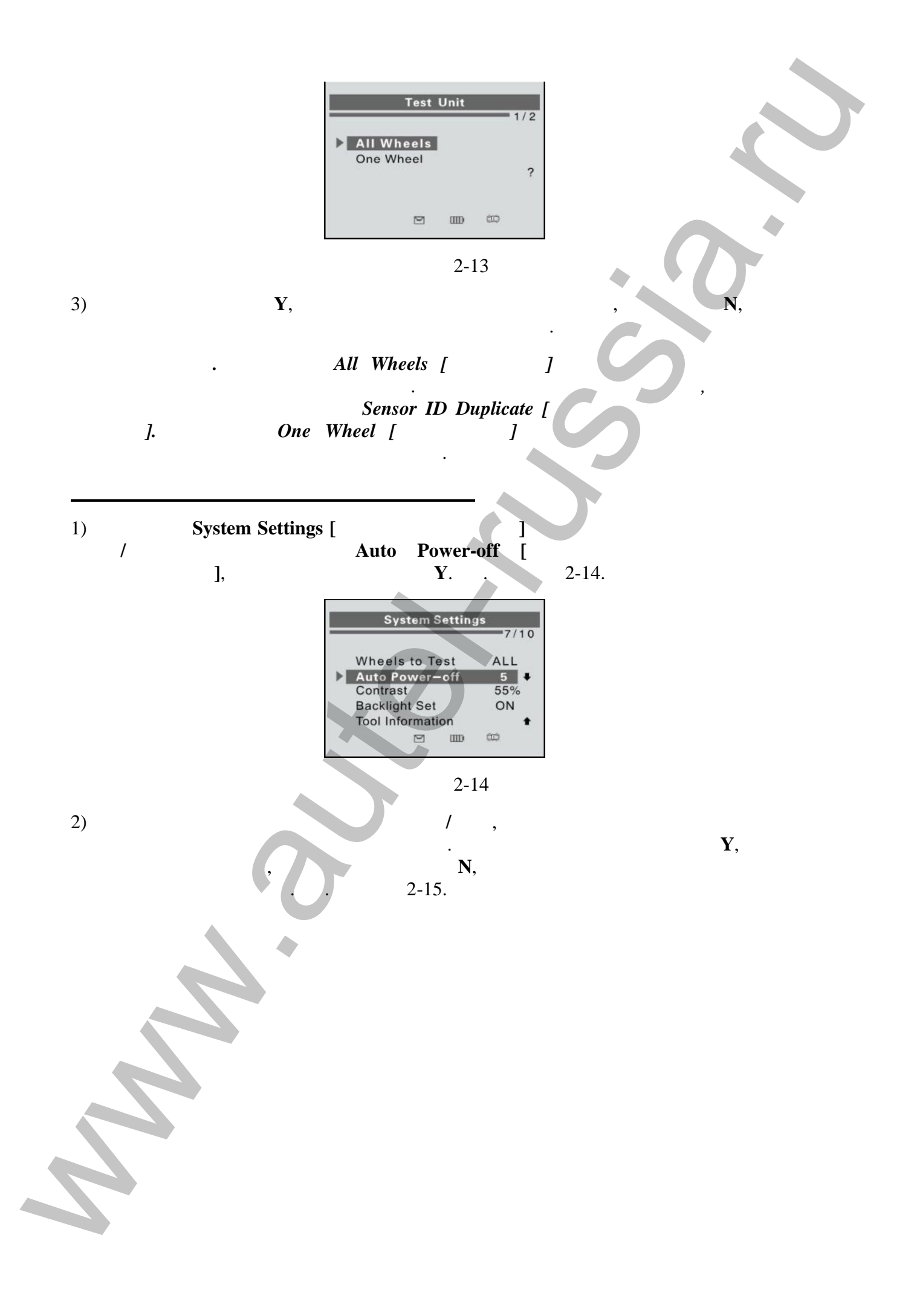

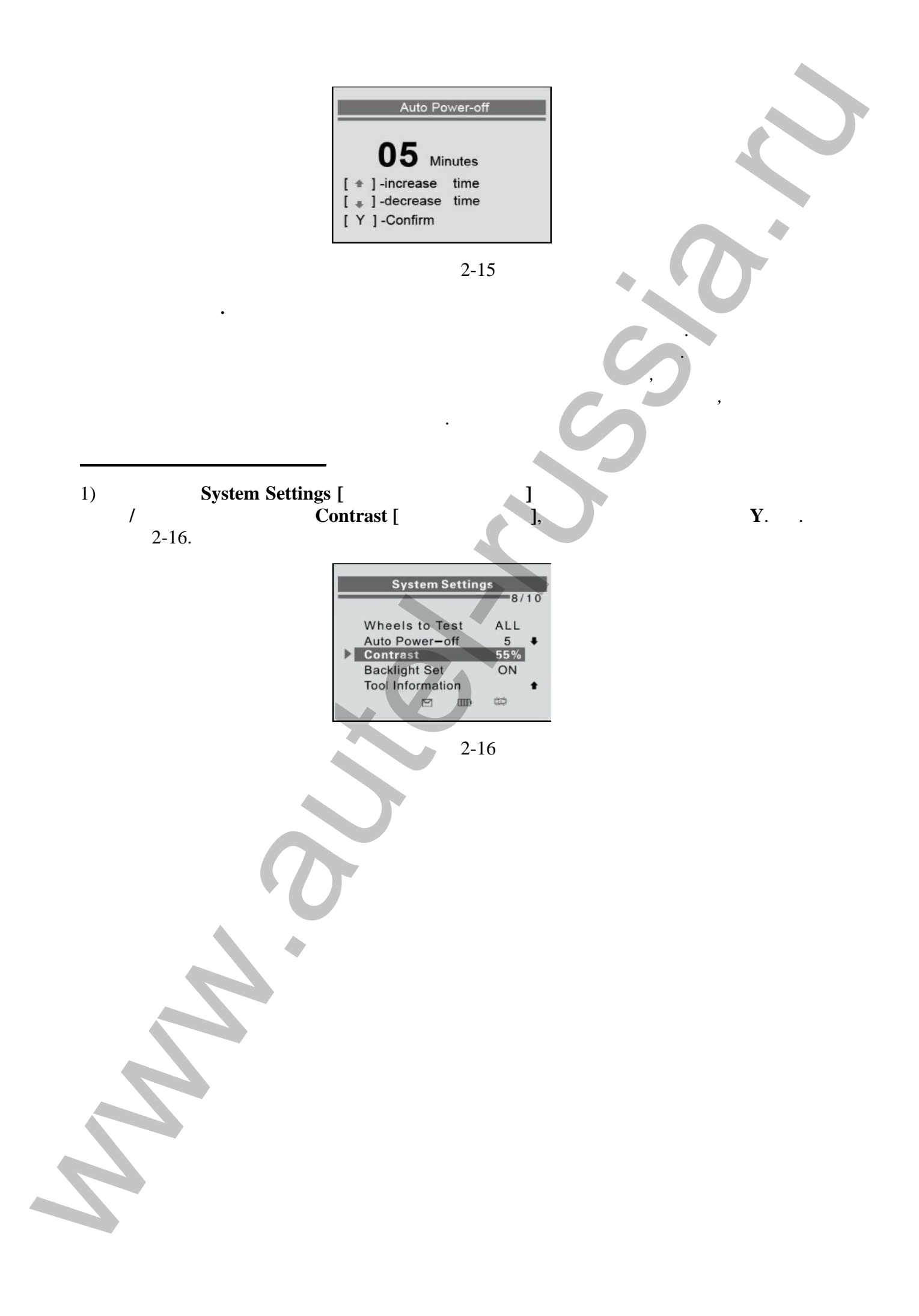

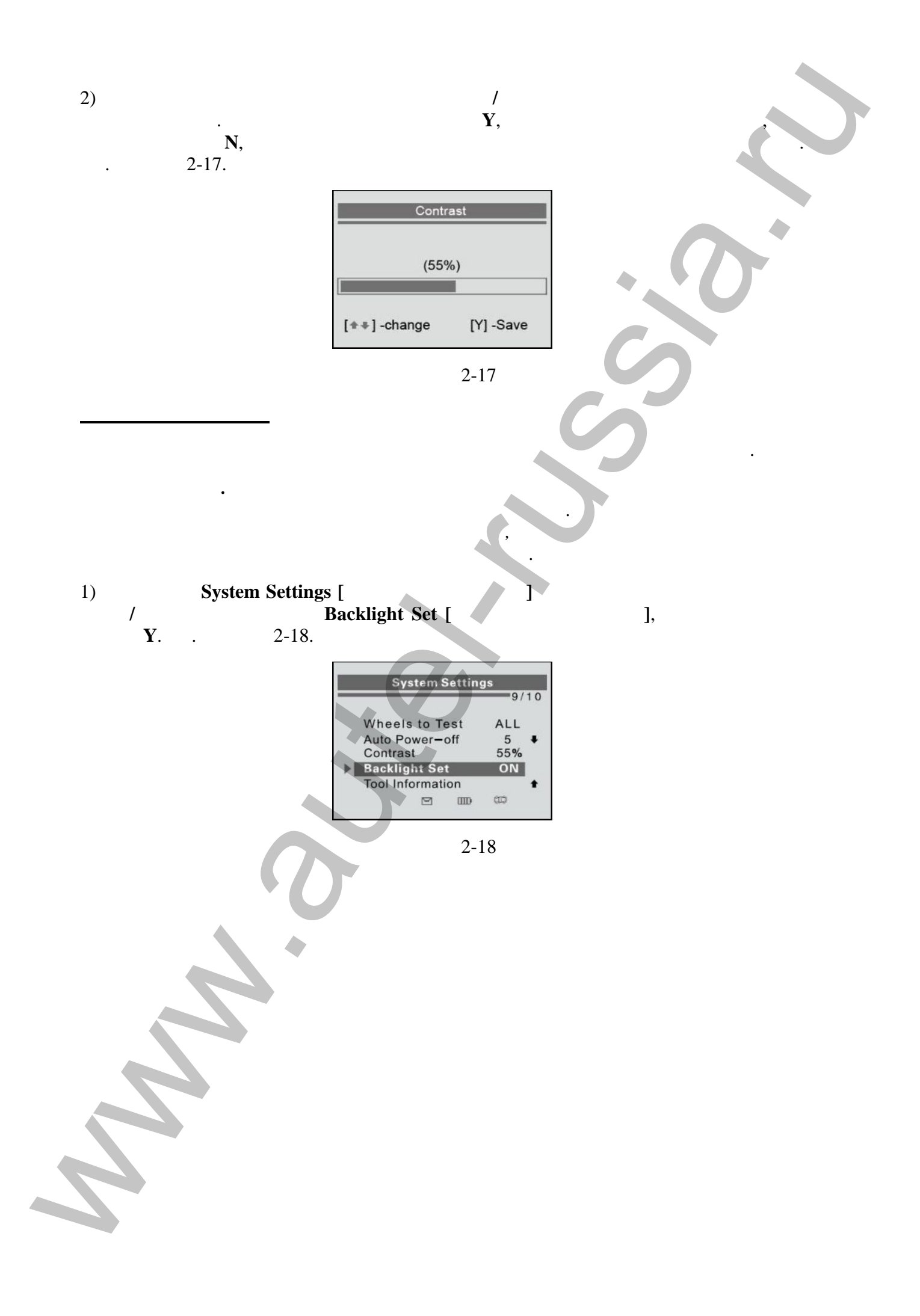

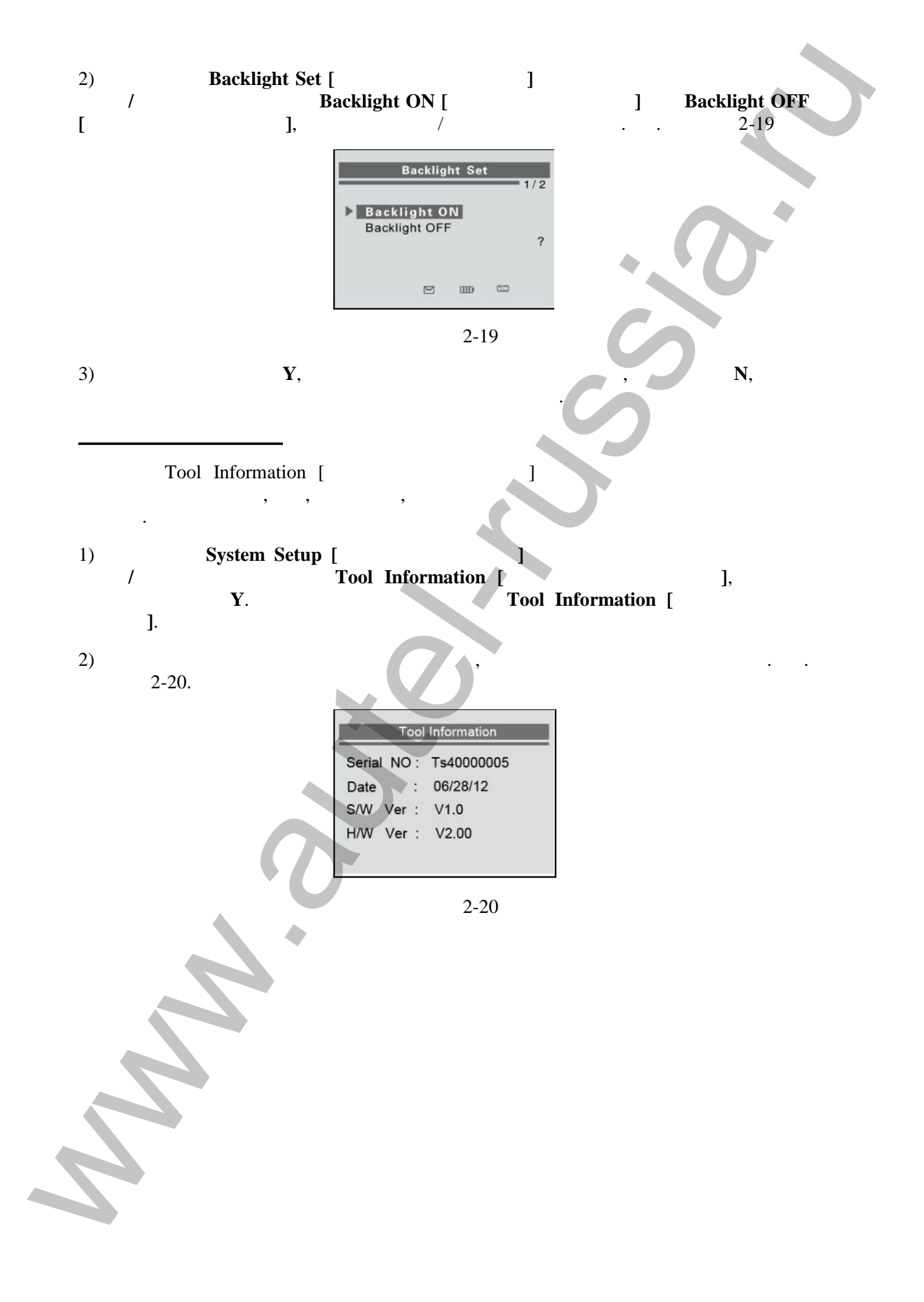

| 3.  |                           |                   |   |
|-----|---------------------------|-------------------|---|
| Ma  | xiTPMS <sup>®</sup> TS401 | ,                 |   |
|     | ,                         | , ,               | , |
|     | ,                         | , , , <b>,</b>    |   |
| •   | ,                         | ,                 |   |
|     | ·                         |                   |   |
| 3.1 | •                         |                   |   |
|     |                           |                   |   |
|     | ,                         |                   |   |
|     | ,                         |                   |   |
|     | ,                         |                   |   |
| ·   |                           |                   |   |
| А.  | Vehicle Selection [       | ]                 |   |
|     | ,<br>Lotort Soon [        |                   |   |
| ·   | Latest Scall [            | ]                 |   |
|     |                           |                   |   |
| 3.7 |                           |                   |   |
| 1)  |                           | Vehicle Selection |   |
| Ĺ   | ] ( .                     | 3-1), <b>Y</b> ,  |   |
| 2)  |                           | 1,                |   |
|     | ,                         | ,<br>Ү.           |   |
|     | Mitsubis                  | shi.              |   |
|     |                           |                   |   |
|     |                           |                   |   |
|     |                           |                   |   |
|     |                           |                   |   |
|     |                           |                   |   |

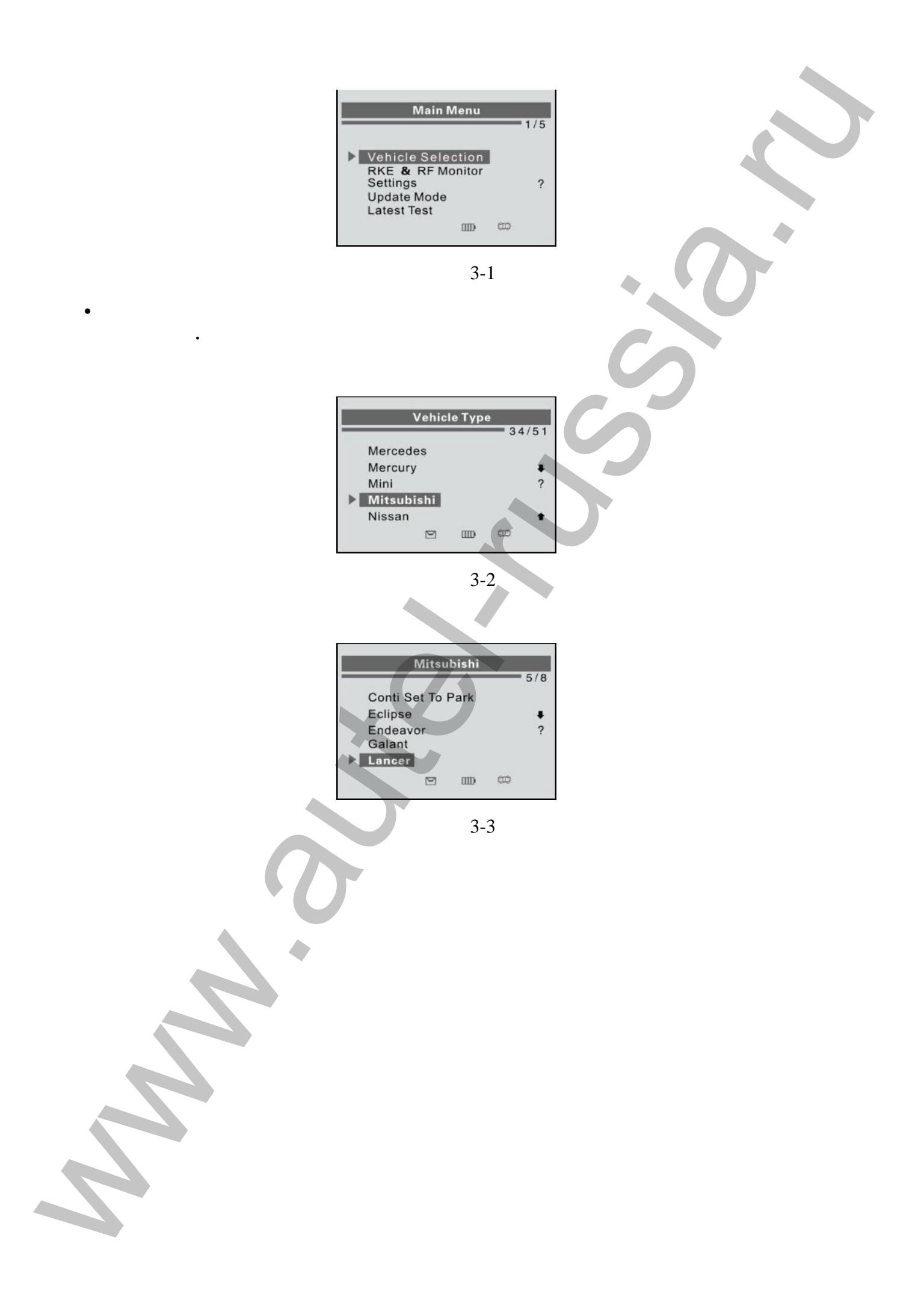

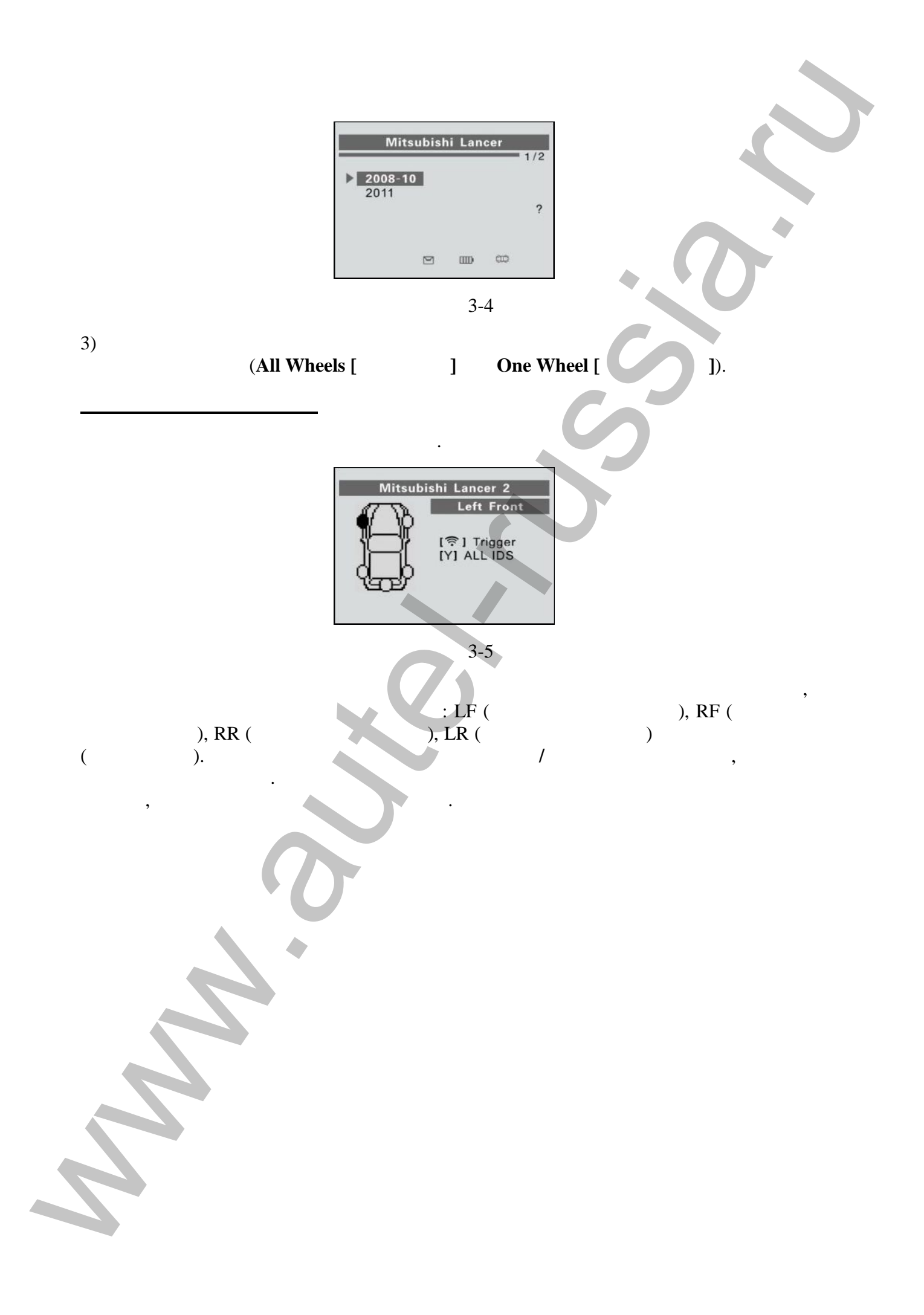

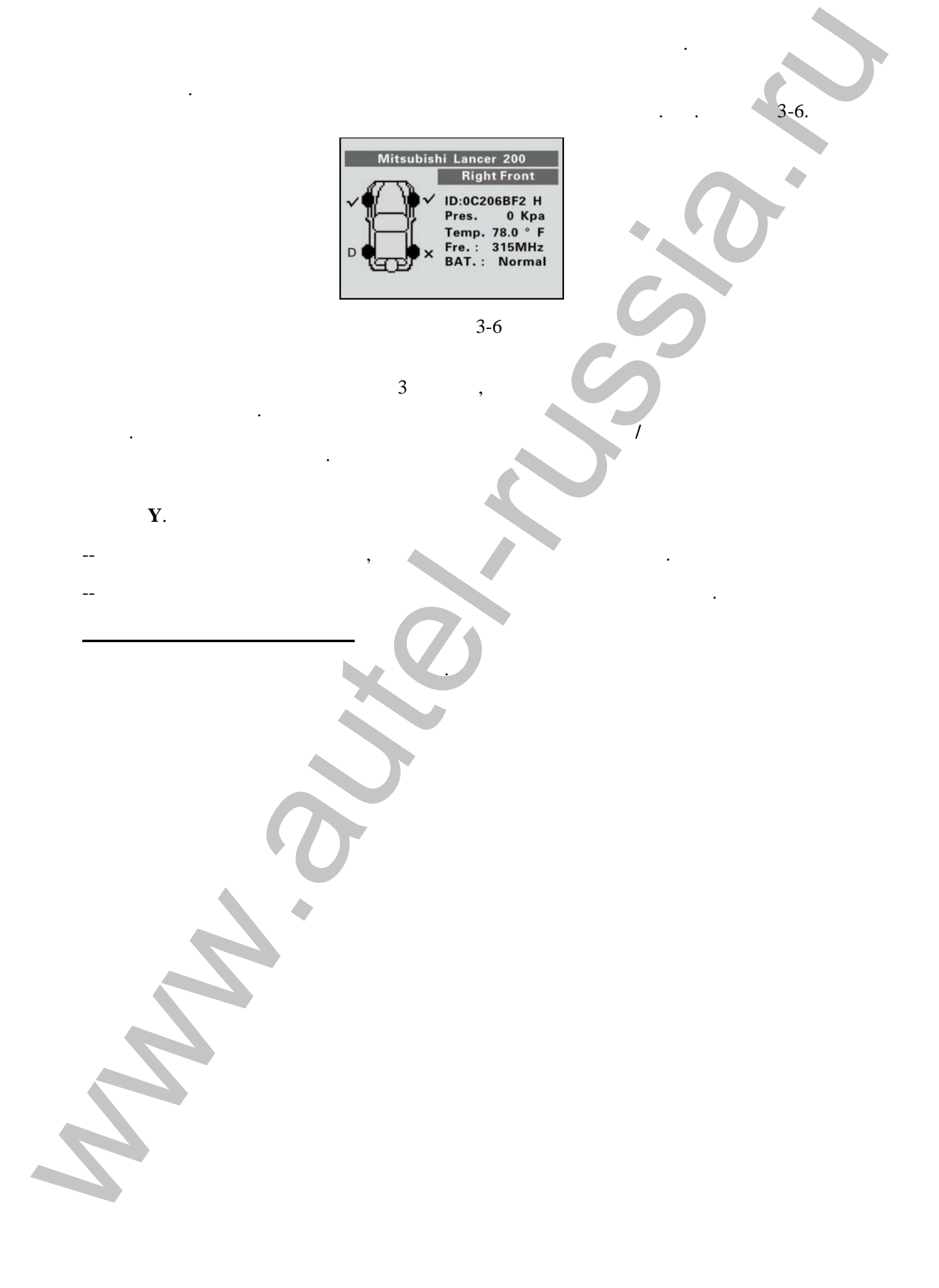

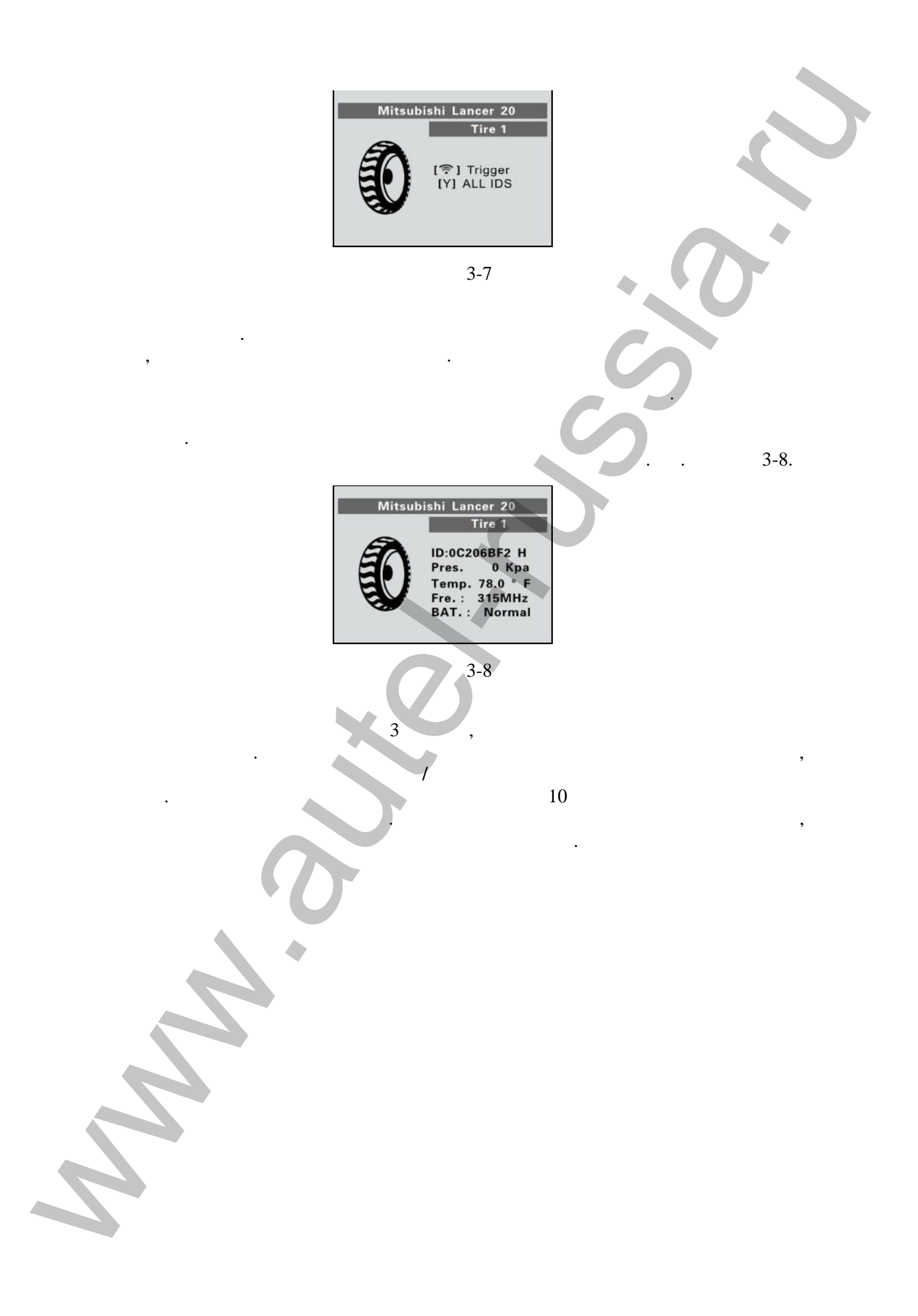

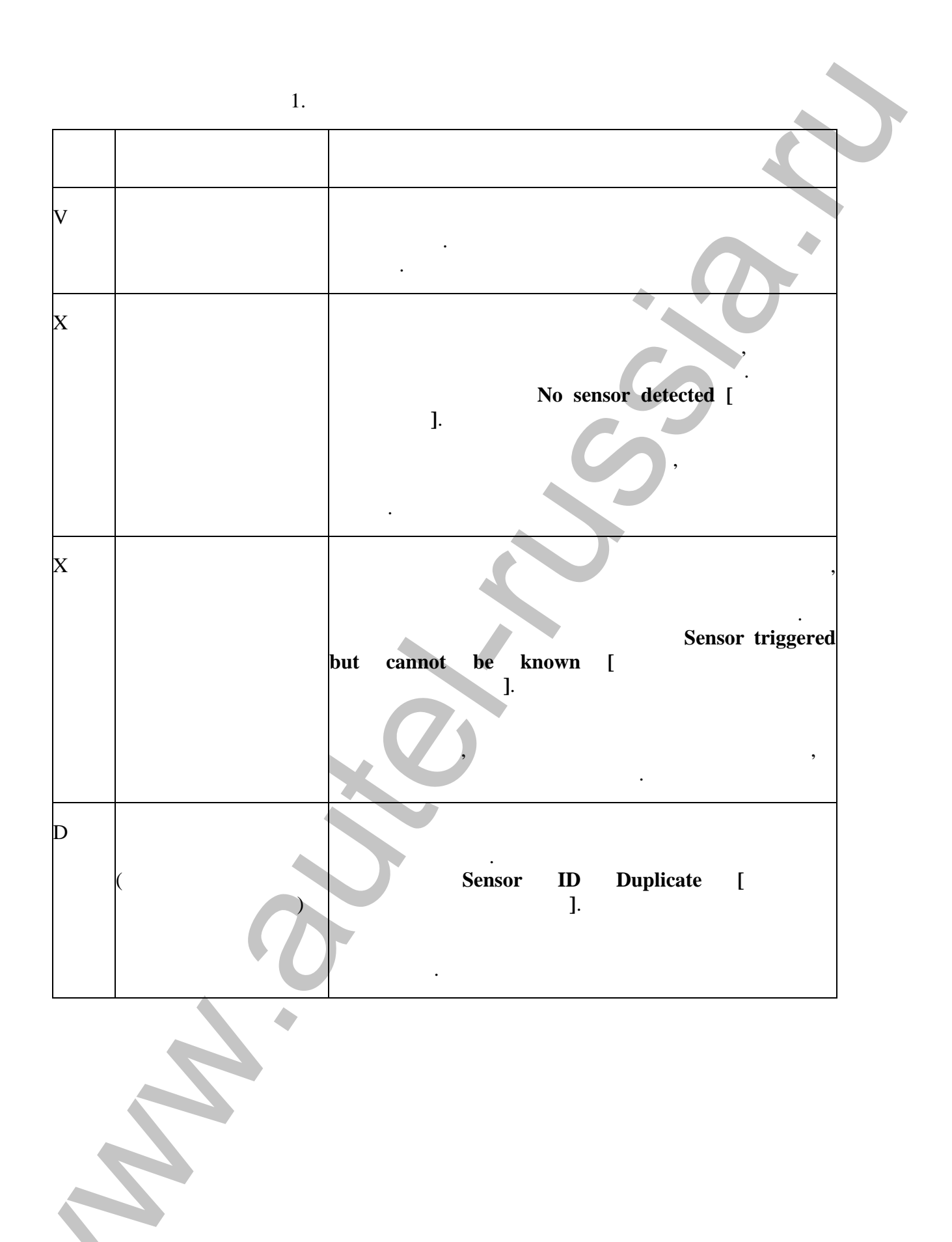

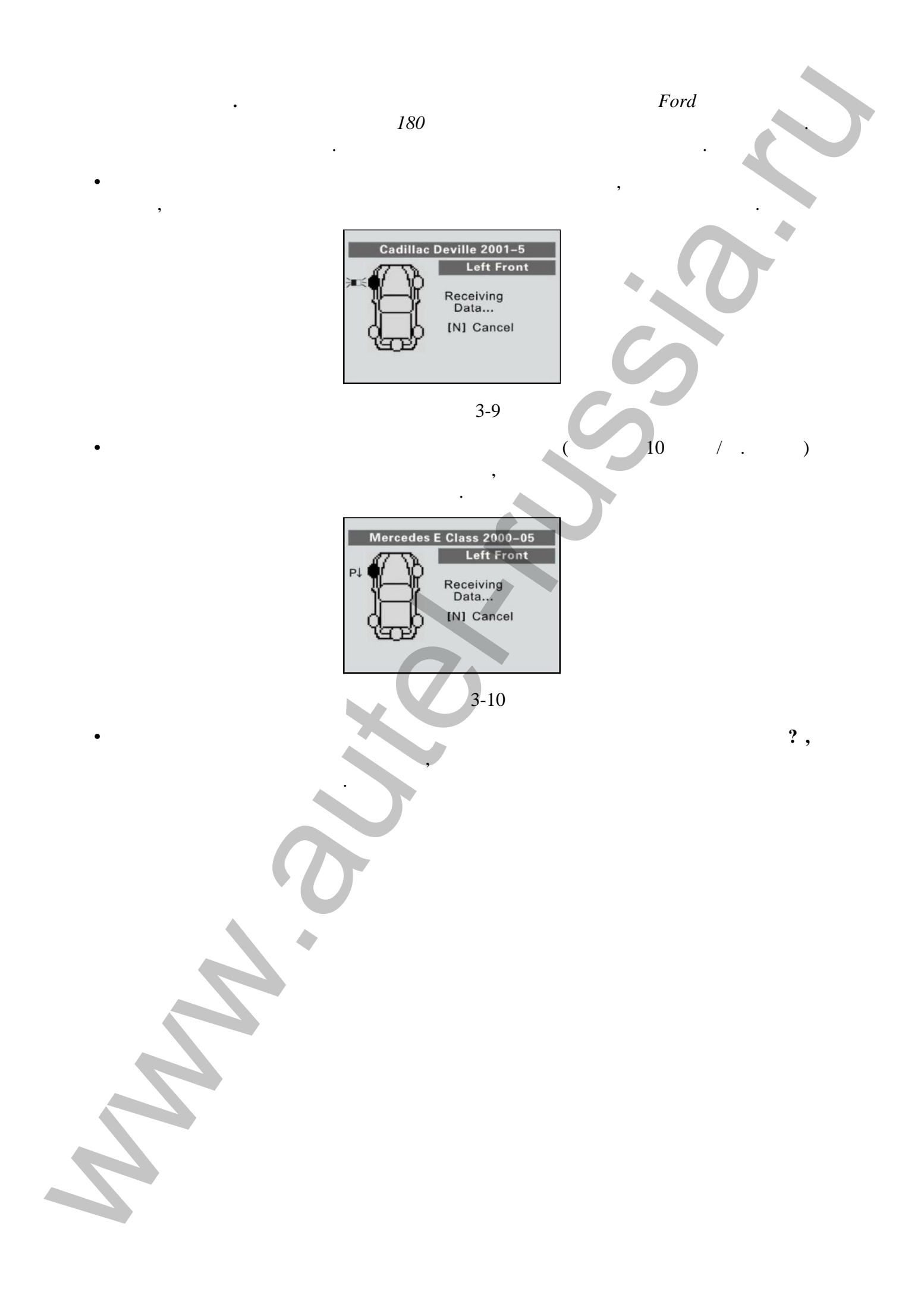

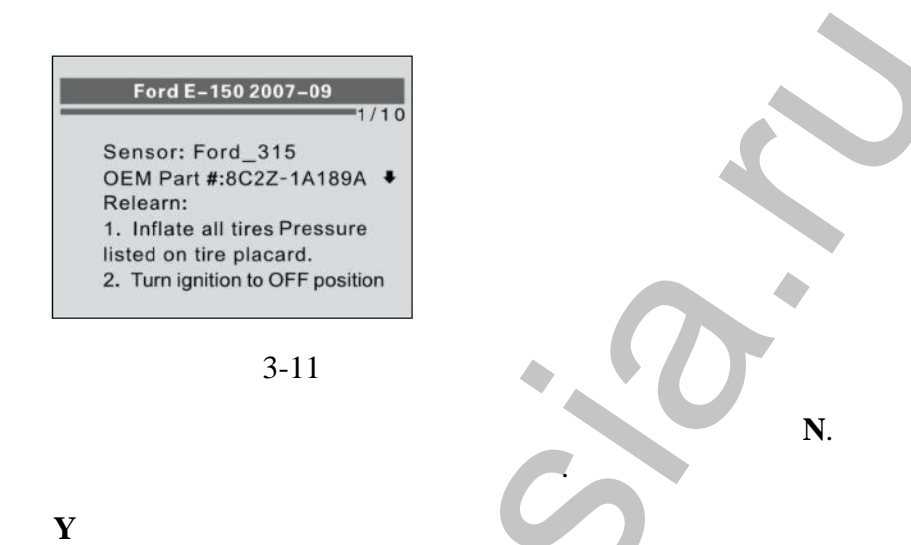

,

| Pos | ID-D            | Кра   | °F    |
|-----|-----------------|-------|-------|
| 1   | 799651          | 185   | -56.1 |
| 2   | 799651          | 185   | -56.1 |
| 3   | 799651          | 185   | -56.1 |
| 4   | Untested        |       |       |
| 5   | Untested        |       |       |
| [+  | <b>₽]</b> Up/Dn | [N]Es | c 2/2 |

3-12

3.3

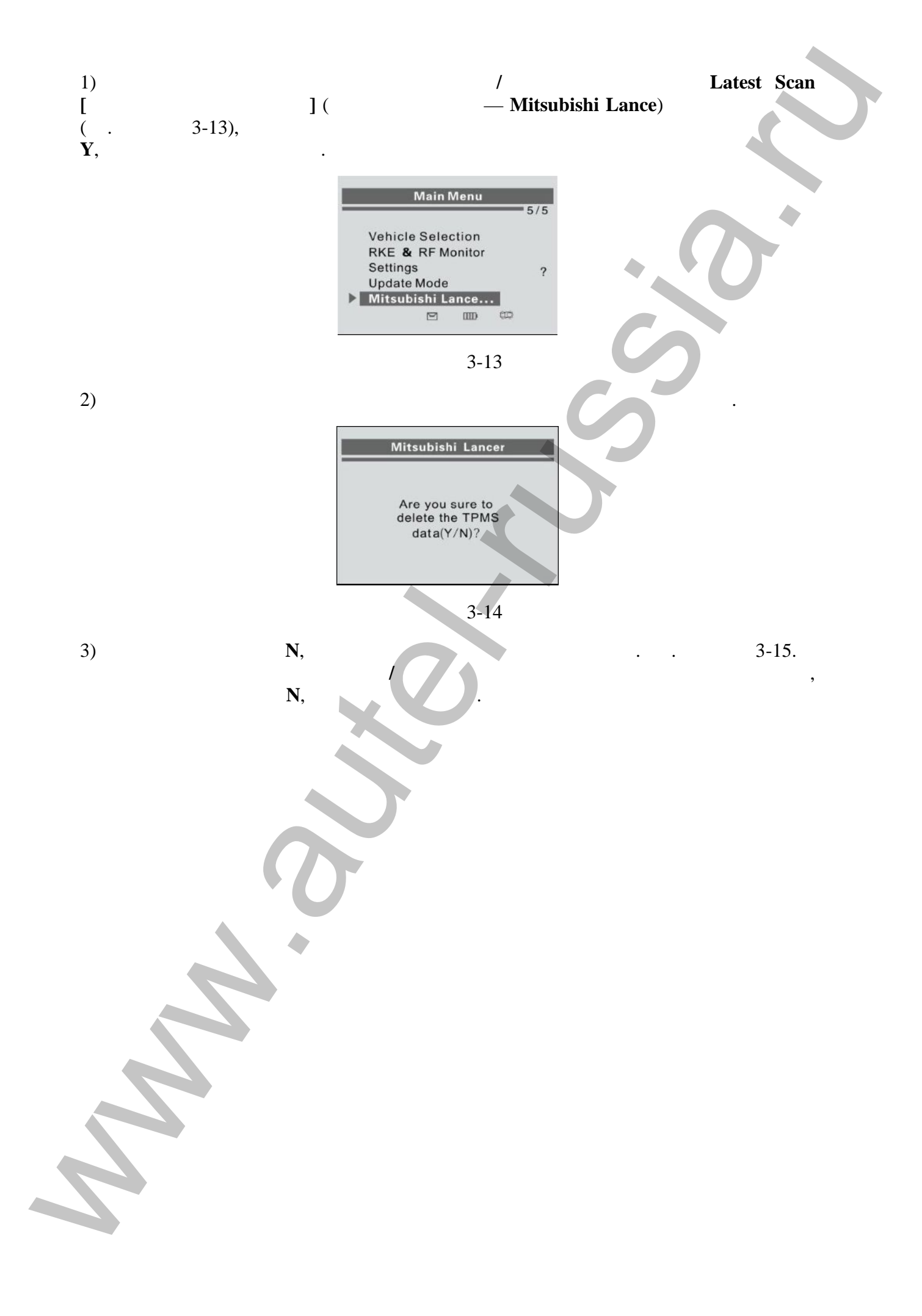

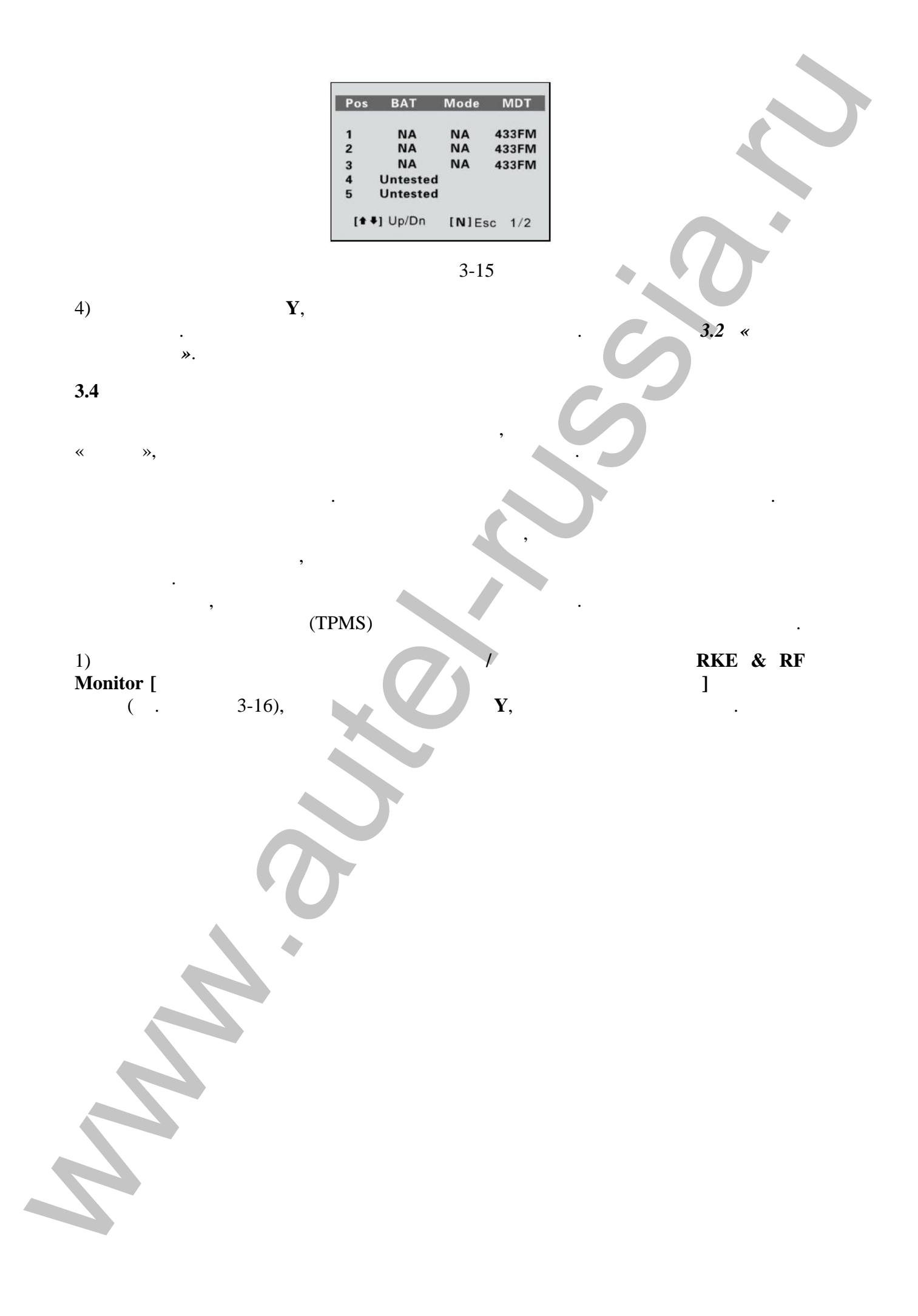

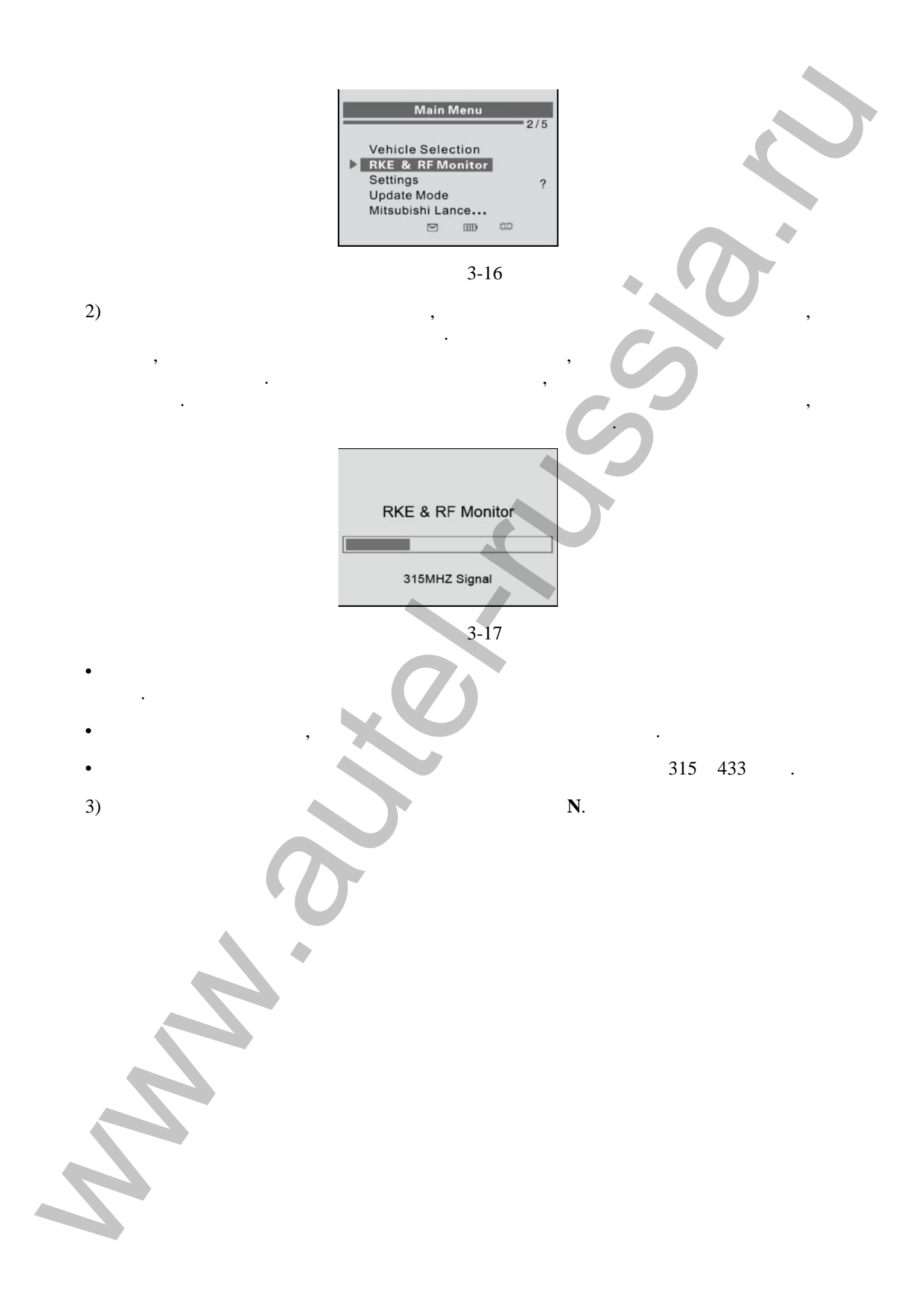

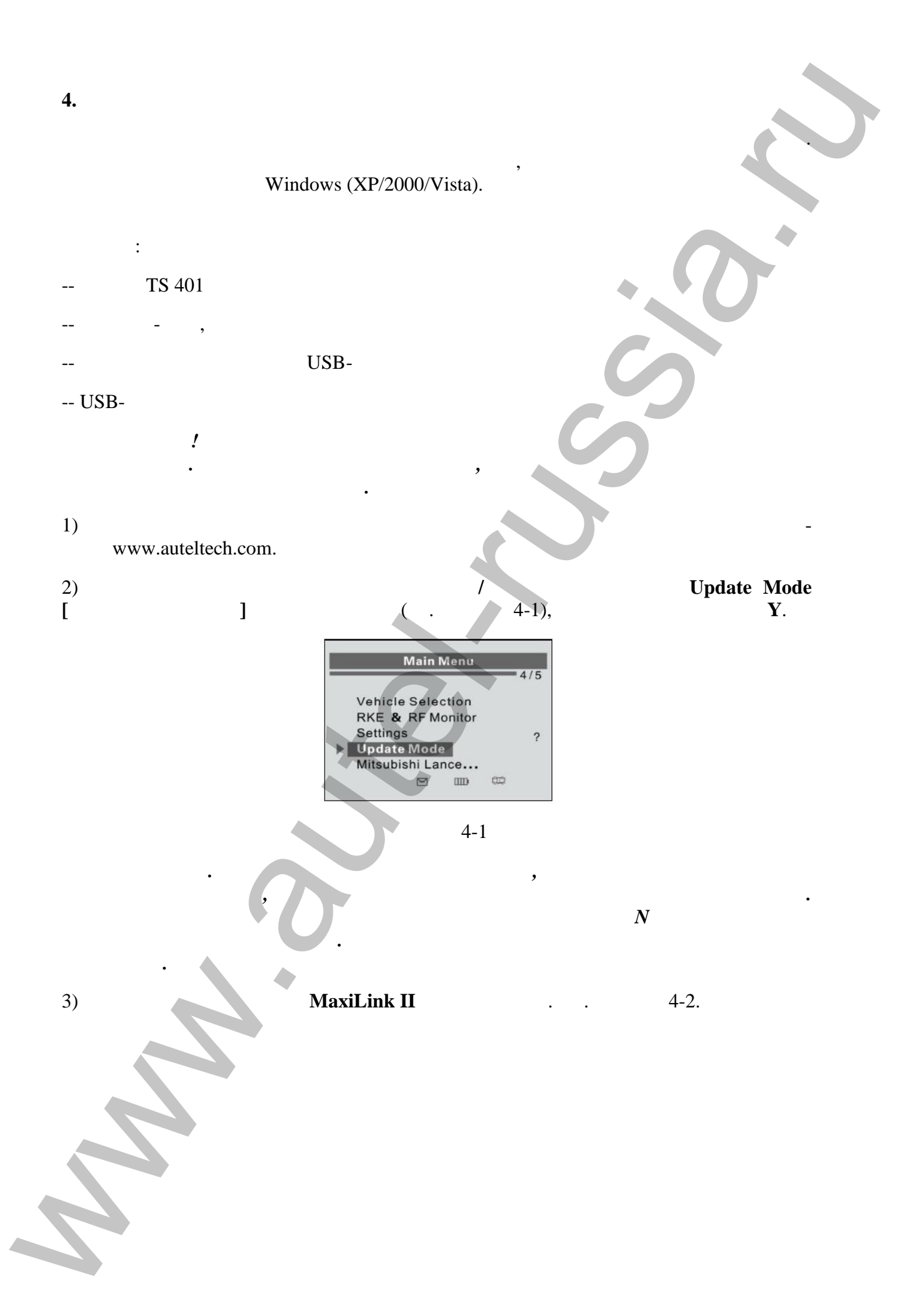

|    | Maxi                 |                                                                                                    | AUTEL       |   |  |
|----|----------------------|----------------------------------------------------------------------------------------------------|-------------|---|--|
|    | 0 T5101<br>0 T5101   | Update Program<br>Step 1: Connect the device to computer with the USB cable applied.<br>They 2: Main care the device to in laplice Mice.                                                                                                    |             |   |  |
|    | OTC laskap<br>Manual | 25ep 20. 2018 - Caleford Mary Na Kooten the Re bio ber updaried.<br>25ep 4: Caleford Lateratory to strart updating.                                                                                                    | Talant File |   |  |
|    |                      | - the two -                                                                                                    |             |   |  |
|    |                      | Update DTC<br>Stop 1: Convert the device to compare with the USE table supplied.<br>Stop 2: Pale sure the device is a Update Mode.                                                                                                    |             |   |  |
|    |                      | Statu A, Call Collect rels in tradition of the followed at the second state of the second state of the sec | Salart Pila |   |  |
|    | TG401                | liphata                                                                                                    |             |   |  |
|    |                      | 4.2                                                                                                    |             |   |  |
|    |                      | 4-2                                                                                                    |             |   |  |
| 4) | Select               | File [                                                                                                    | ],          |   |  |
|    |                      |                                                                                                    |             |   |  |
| 5) | Update [             | ],                                                                                                    |             | · |  |
| 6) |                      |                                                                                                    |             | , |  |
|    |                      |                                                                                                    |             |   |  |
| ,  |                      |                                                                                                    |             |   |  |
|    |                      |                                                                                                    |             |   |  |
|    |                      |                                                                                                    |             |   |  |
|    |                      |                                                                                                    |             |   |  |
|    |                      |                                                                                                    |             |   |  |
|    |                      |                                                                                                    |             |   |  |
|    |                      |                                                                                                    |             |   |  |
|    |                      |                                                                                                    |             |   |  |
|    |                      |                                                                                                    |             |   |  |
|    |                      |                                                                                                    |             |   |  |
|    |                      |                                                                                                    |             |   |  |
|    |                      |                                                                                                    |             |   |  |
|    |                      |                                                                                                    |             |   |  |
|    |                      |                                                                                                    |             |   |  |
|    |                      |                                                                                                    |             |   |  |
|    |                      |                                                                                                    |             |   |  |
|    |                      |                                                                                                    |             |   |  |
|    |                      |                                                                                                    |             |   |  |
|    |                      |                                                                                                    |             |   |  |
|    |                      |                                                                                                    |             |   |  |
|    |                      |                                                                                                    |             |   |  |
|    |                      |                                                                                                    |             |   |  |
|    |                      |                                                                                                    |             |   |  |
|    |                      |                                                                                                    |             |   |  |
|    |                      |                                                                                                    |             |   |  |
|    |                      |                                                                                                    |             |   |  |

5. 5.1 Autel 1 ( ) . Autel 1) 2) Autel 3) 4) Autel 5.2 www.auteltech.com. Autel